## Como verificar km total realizado pelo vendedor?

Passo a Passo:

Passo 1: Logar no Portal Executivo.

Passo 2: Na aba Geolocalização.

Passo 3: Clicar na opção Painel de Auditoria Consolidado.

Passo 4: Selecione data inicial e data final e realize a pesquisa clicando em atualizar

|   |                                            | Principal | Vendas       | Comercial           | Logística                  | Financeiro         | Informática        | Administração        | Personalizado | Geolocalização | Avaliações | P |  |
|---|--------------------------------------------|-----------|--------------|---------------------|----------------------------|--------------------|--------------------|----------------------|---------------|----------------|------------|---|--|
|   |                                            |           | Painel de au | iditoria conso      | lidado<br>formações das eq | uipes de vendas, p | odendo ser visuali | zadas por filiais ou | supervisores  |                |            |   |  |
| 5 | Data Inicial: 11/02/2019 🔟 Data Final: 11/ | 02/2019   | 🔲 🗆 Conside  | rar apenas dias úte | is 🔲 Expandir vi           | sualização 🗘       | Ø.                 |                      |               |                |            |   |  |

Passo 5: Irá abrir uma lista com as filiais da empresa, note que ela está sublinhada, clique na filial desejada.

|      |                                             |              | P                           | rincipal                  | Venda         | as (                    | Comercial                     | Logística              | Finar          | nceiro                      | Informática     | Administra                   | ção Persona        | lizado Geolo              | calização                      | Avaliações |                          | P                    |                    |         |            |
|------|---------------------------------------------|--------------|-----------------------------|---------------------------|---------------|-------------------------|-------------------------------|------------------------|----------------|-----------------------------|-----------------|------------------------------|--------------------|---------------------------|--------------------------------|------------|--------------------------|----------------------|--------------------|---------|------------|
|      |                                             |              |                             | F                         | ainel de      | e audito<br>e forma con | ria consol<br>solidada as inf | idado<br>iormações das | equipes de v   | ve <u>ndas, po</u> de       | endo ser visual | izadas por filiai            | s ou supervisor    | es                        |                                |            |                          |                      |                    |         |            |
| 5    | Data Inicial: 01/02/2019                    | 🛅 Data Final | 11/02/                      | 2019                      | Ш 🗆 Со        | nsiderar ap             | enas dias útei                | is 🗆 Expandi           | ir visualizaçã | io 🗘                        | Ø.              |                              |                    |                           |                                |            |                          |                      |                    |         |            |
| Para | agrupar os dados, arraste uma coluna até ac | ļui.         |                             |                           |               |                         |                               |                        |                |                             |                 |                              |                    |                           |                                |            |                          |                      |                    |         |            |
|      |                                             |              |                             | Q                         | uantidad      | le de Men               | ibro                          |                        |                |                             | Qu              | antidade de                  | Clientes           |                           |                                |            |                          | Valor                | Valor Venda        |         |            |
| Cód  | l. Nome                                     | Equipes      | Média<br>horário<br>inicial | Média<br>horário<br>final | Média<br>RCAs | Média<br>Ativos         | Média<br>Ausentes             | Média<br>Inativos      | Agend.         | Média<br>visitas<br>por dia | Visitados       | Visitas<br>fora da<br>agenda | Visitas<br>Avulsas | Positiv.<br>no<br>cliente | Positiv.<br>fora do<br>cliente | Eficiência | Vaior<br>Venda (R\$)     | Bonificação<br>(R\$) | Andamento<br>(R\$) | trab.   | rodado     |
|      | 1 COD. 1 - FILIAL NORMAL                    | Z            | 00:00                       | 00:00                     | <u>96</u>     | Q                       | <u>96</u>                     | Q                      | Q              | Q                           | <u>0 - 0%</u>   | Q                            | Q                  | <u>0 - 0%</u>             | <u>0 - 0%</u>                  | 0%         | <u>R\$</u><br>124.411,83 | <u>R\$ 0,00</u>      | <u>R\$ 0,00</u>    | Q       | Q          |
| 1    | 0 COD. 10 - FILIAL NORMAL                   | 1            | 00:00                       | 00:00                     | <u>96</u>     | Q                       | <u>96</u>                     | Q                      | Q              | Q                           | <u>0 - 0%</u>   | Q                            | Q                  | <u>0 - 0%</u>             | <u>0 - 0%</u>                  | 0%         | <u>R\$ 1.099,24</u>      | <u>R\$ 0,00</u>      | <u>R\$ 0,00</u>    | Q       | Q          |
|      |                                             | 8            | 00:00                       | 00:00                     | 192,00        | 0,00                    | 192,00                        | 0,00                   | 0              | 0,00                        |                 | 0                            | 0                  |                           |                                |            | R\$<br>125.511,06        | R\$ 0,00             | R\$ 0,00           | 0,00    | 0,00       |
|      |                                             |              |                             |                           |               |                         |                               |                        |                |                             |                 |                              |                    |                           |                                |            |                          | Exportar XLS         | Exportar DOC       | 📄 🗋 Exp | oortar CSV |

## Passo 6: Irá aparecer os Supervisores desta filial, clique no supervisor desejado.

|      |      |                                            |                            | Pri                       | ncipal        | Vendas                     | Come                           | rcial Lo                      | ogística            | Financeire                  | o Informa       | ática Admir                    | istração Per       | rsonalizado G          | eolocalização                  | Avaliações |                      | P                    |                      |             |              |
|------|------|--------------------------------------------|----------------------------|---------------------------|---------------|----------------------------|--------------------------------|-------------------------------|---------------------|-----------------------------|-----------------|--------------------------------|--------------------|------------------------|--------------------------------|------------|----------------------|----------------------|----------------------|-------------|--------------|
|      |      |                                            |                            |                           | F             | Painel de<br>presenta de f | auditoria (<br>forma consolida | consolidad<br>ada as informad | 10<br>ções das equi | pes de venda                | is, podendo ser | visualizadas po                | r filiais ou supe  | rvisores               |                                |            |                      |                      |                      |             |              |
| n    | Da   | ata Inicial: 01/02/2019                    | 🔟 Data Fina                | 11/02/2                   | 019           | Cons                       | iderar apenas                  | dias úteis 🔲                  | Expandir vis        | ualização 🕻                 | ጋ 🚳             |                                |                    |                        |                                |            |                      |                      |                      |             |              |
| Para | agru | upar os dados, arraste uma coluna até aqui | i.                         |                           |               |                            |                                |                               |                     |                             |                 |                                |                    |                        |                                |            |                      |                      |                      |             |              |
|      |      |                                            |                            |                           | Quantida      | de de Men                  | bro                            |                               |                     |                             | Qu              | antidade de                    | Clientes           |                        |                                |            |                      | Valor                | Valor Venda          |             | -            |
| Có   | d.   | Nome 🔺                                     | Média<br>horári<br>inicial | Média<br>horário<br>final | Média<br>RCAs | Média<br>Ativos            | Média<br>Ausentes              | Média<br>Inativos             | Agend.              | Média<br>visitas<br>por dia | Visitados       | Visitados<br>fora da<br>agenda | Visitas<br>Avulsas | Positiv.<br>no cliente | Positiv.<br>fora do<br>cliente | Eficiência | Valor Venda<br>(R\$) | Bonificação<br>(R\$) | Andamento<br>(R\$)   | Km<br>trab. | Km<br>rodado |
|      | 1    | COD. 1 - SUPERVISOR                        | 00:00                      | 00:00                     | 4             | Q                          | 4                              | Q                             | Q                   | Q                           | <u>0 - 0%</u>   | Q                              | Q                  | <u>0 - 0%</u>          | <u>0 - 0%</u>                  | Q          | <u>R\$ 0,00</u>      | <u>R\$ 0,00</u>      | <u>R\$ 0,00</u>      | Q           | Q            |
|      | 2    | COD. 2 - SUPERVISOR                        | 00:00                      | 00:00                     | <u>10</u>     | Q                          | <u>10</u>                      | Q                             | <u>0</u>            | <u>0</u>                    | <u>0 - 0%</u>   | Q                              | Q                  | <u>0 - 0%</u>          | <u>0 - 0%</u>                  | Q          | <u>R\$ 0,00</u>      | <u>R\$ 0,00</u>      | <u>R\$ 72.576,82</u> | Q           | <u>0</u>     |
|      | 3    | COD. 3 - SUPERVISOR                        | 00:00                      | 00:00                     | 5             | Q                          | 5                              | Q                             | Q                   | Q                           | <u>0 - 0%</u>   | Q                              | Q                  | <u>0 - 0%</u>          | <u>0 - 0%</u>                  | Q          | <u>R\$ 0,00</u>      | <u>R\$ 0,00</u>      | <u>R\$ 1.331,40</u>  | Q           | Q            |
|      | 5    | COD. 5 - SUPERVISOR                        | 00:00                      | 00:00                     | 5             | Q                          | <u>5</u>                       | Q                             | <u>0</u>            | Q                           | <u>0 - 0%</u>   | Q                              | Q                  | <u>0 - 0%</u>          | <u>0 - 0%</u>                  | Q          | <u>R\$ 0,00</u>      | <u>R\$ 0,00</u>      | <u>R\$ 14.659,88</u> | Q           | <u>0</u>     |
|      | 6    | COD. 6 - SUPERVISOR                        | 00:00                      | 00:00                     | <u>15</u>     | Q                          | <u>15</u>                      | Q                             | Q                   | Q                           | <u>0 - 0%</u>   | Q                              | Q                  | <u>0 - 0%</u>          | <u>0 - 0%</u>                  | Q          | <u>R\$ 0,00</u>      | <u>R\$ 0,00</u>      | <u>R\$ 9.717,16</u>  | Q           | Q            |
|      | 7    | COD. 7 - SUPERVISOR                        | 00:00                      | 00:00                     | Z             | <u>0</u>                   | Z                              | <u>0</u>                      | <u>0</u>            | <u>0</u>                    | <u>0 - 0%</u>   | <u>0</u>                       | <u>0</u>           | <u>0 - 0%</u>          | <u>0 - 0%</u>                  | <u>0</u>   | <u>R\$ 0,00</u>      | <u>R\$ 0,00</u>      | <u>R\$ 2.050,82</u>  | <u>0</u>    | Q            |
|      | 8    | COD. 8 - SUPERVISOR                        | 00:00                      | 00:00                     | Z             | ٥                          | Z                              | ٥                             | Q                   | Q                           | <u>0 - 0%</u>   | Q                              | ٥                  | <u>0 - 0%</u>          | <u>0 - 0%</u>                  | Q          | <u>R\$ 0,00</u>      | <u>R\$ 0,00</u>      | <u>R\$ 10.847,24</u> | Q           | Q            |
|      |      |                                            | 00:00                      | 00:00                     | 53,00         | 0,00                       | 53,00                          | 0,00                          | 0                   | 0,00                        |                 | 0                              | 0                  |                        |                                |            | R\$ 0,00             | R\$ 0,00             | R\$ 111.183,31       | 0,00        | 0,00         |
|      |      |                                            |                            |                           |               |                            |                                |                               |                     |                             |                 |                                |                    |                        |                                |            | 6                    | Exportar XLS         | Exportar DOC         | 🗌 🗋 Exp     | ortar CSV    |

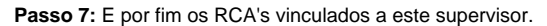

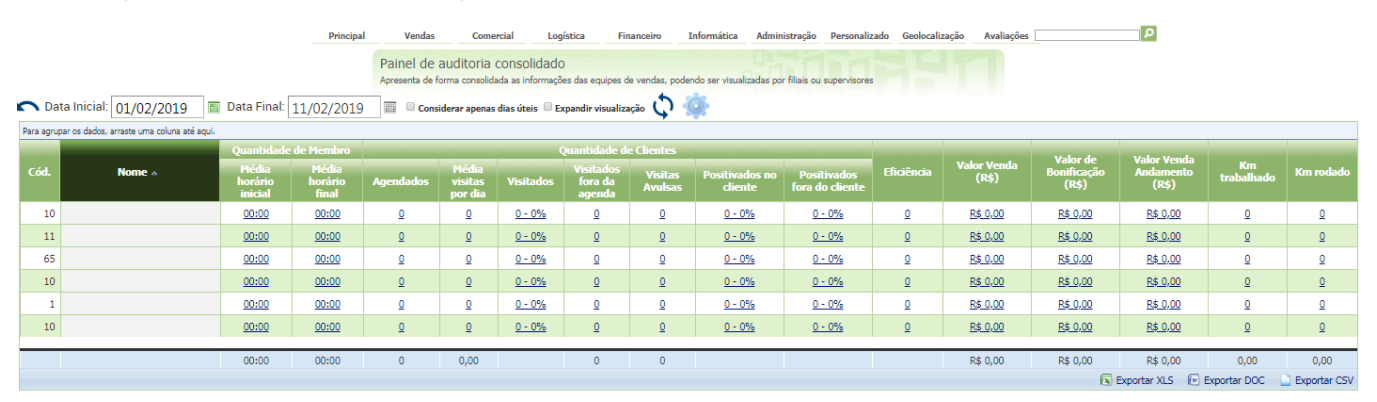

Passo 8: Caso queria mais informações sobre as vendas deste RCA, clique no RCA que irá mostrar os Clientes visitados e a situação de cada visita feita.

|                   |                                                                                                    | Princ           | cipal V         | /endas            | Comercial         | Logística       | Financeiro       | Informática        | Administração F         | Personaliza  | do Geoloca             | lização Avaliaç | ões                   |          | P                                             |
|-------------------|----------------------------------------------------------------------------------------------------|-----------------|-----------------|-------------------|-------------------|-----------------|------------------|--------------------|-------------------------|--------------|------------------------|-----------------|-----------------------|----------|-----------------------------------------------|
|                   |                                                                                                    |                 | Paine           | el de audit       | oria consol       | idado           |                  |                    |                         |              |                        |                 |                       |          |                                               |
|                   |                                                                                                    |                 | Aprese          | nta de forma co   | onsolidada as inf | ormações das eq | uipes de vendas, | podendo ser visual | izadas por filiais ou s | supervisores |                        |                 |                       |          |                                               |
| 📉 Data Inic       | 🔊 Data Inicial: 01/02/2019 📓 Data Final: 11/02/2019 📓 🔍 Considerar apenas dias úteis 🔍 Expandir visualização 🗘 🐶 |                 |                 |                   |                   |                 |                  |                    |                         |              |                        |                 |                       |          |                                               |
|                   | Atendimento                                                                                                    |                 | nento           |                   | Deslocamento      |                 |                  |                    | Visitas Anter           | iores        | Va                     | alor            |                       |          | Eora do                                       |
| Data              | Hs Início                                                                                                    | Hs Fim          | Tempo<br>Atend. | Tempo<br>Percurso | Distância<br>KM   |                 | Cliente          |                    | Ult   Pen   A           | nP           | Pedido                 | Bonificação     | Justificativa         | Agend.   | PDV?                                          |
| 01/02/2019        | <u>00:00:00</u>                                                                                                  | <u>00:00:00</u> | <u>00:00:00</u> | <u>00:00</u>      | <u>0,00</u>       |                 |                  |                    | • • •                   |              | <u>R\$ 0,00</u>        | <u>R\$ 0,00</u> | Não registrado        | <u>s</u> | Ped./Vis.<br>sem<br>localização               |
| 01/02/2019        | <u>09:26:21</u>                                                                                                  | <u>09:29:01</u> | <u>00:02:40</u> | <u>23:57:00</u>   | <u>0,00</u>       |                 |                  |                    | $\circ \circ \circ$     | D            | <u>R\$</u><br>6.480,00 | <u>R\$ 0,00</u> | Não registrado        | N        | <u>Cli. sem</u><br>localização                |
| 01/02/2019        | <u>09:30:53</u>                                                                                                  | <u>09:40:35</u> | <u>00:09:42</u> | 00:01:52          | <u>0,00</u>       |                 |                  |                    | $\circ \circ \circ$     |              | <u>R\$</u><br>1.049,11 | <u>R\$ 0,00</u> | <u>Não registrado</u> | N        | Não                                           |
| <u>04/02/2019</u> | <u>00:00:00</u>                                                                                                  | <u>00:00:00</u> | <u>00:00:00</u> | <u>00:00</u>      | 0.00              |                 |                  |                    | • • •                   |              | <u>R\$ 0,00</u>        | <u>R\$ 0,00</u> | <u>Não registrado</u> | <u>5</u> | <u>Ped./Vis.</u><br><u>sem</u><br>localização |
| 04/02/2019        | <u>00:00:00</u>                                                                                                  | <u>00:00:00</u> | <u>00:00:00</u> | <u>00:00</u>      | <u>0,00</u>       |                 |                  |                    | • • •                   |              | <u>R\$ 0,00</u>        | <u>R\$ 0,00</u> | Não registrado        | <u>S</u> | Ped./Vis.<br>sem<br>localização               |
|                   |                                                                                                    |                 |                 |                   |                   |                 |                  |                    |                         | -            |                        |                 |                       |          | Ped./Vis.                                     |
|                   |                                                                                                    |                 | 2:12:41         | 142:56:09         | 265,07            |                 |                  |                    |                         |              | 19.091,91              | 0,00            |                       |          |                                               |
|                   |                                                                                                    |                 |                 |                   |                   |                 |                  |                    |                         |              |                        | 📧 Export        | ar XLS 🛛 🕅 Expor      | tar DOC  | Exportar CSV                                  |

Copyright © 2008-2017. Máxima Sistemas. Todos os direitos reservados.

## Observação:

O campo de Km Trabalhado e Km Rodado aparece desde a primeira pesquisa. Quando aparece a Filial, sempre que entrar em uma das opções: Filial, Supervisor, RCA, as informações serão refinadas.

## Resultado:

Apresentará a quilometragem total que o vendedor realizou.

Artigo sugerido pelo analista Bruno Araujo.

Ainda tem dúvidas? Nos envie uma solicitação